## Passo a passo para inscrição da Certificação Praia Limpa

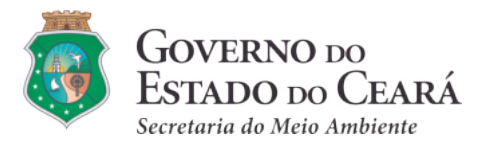

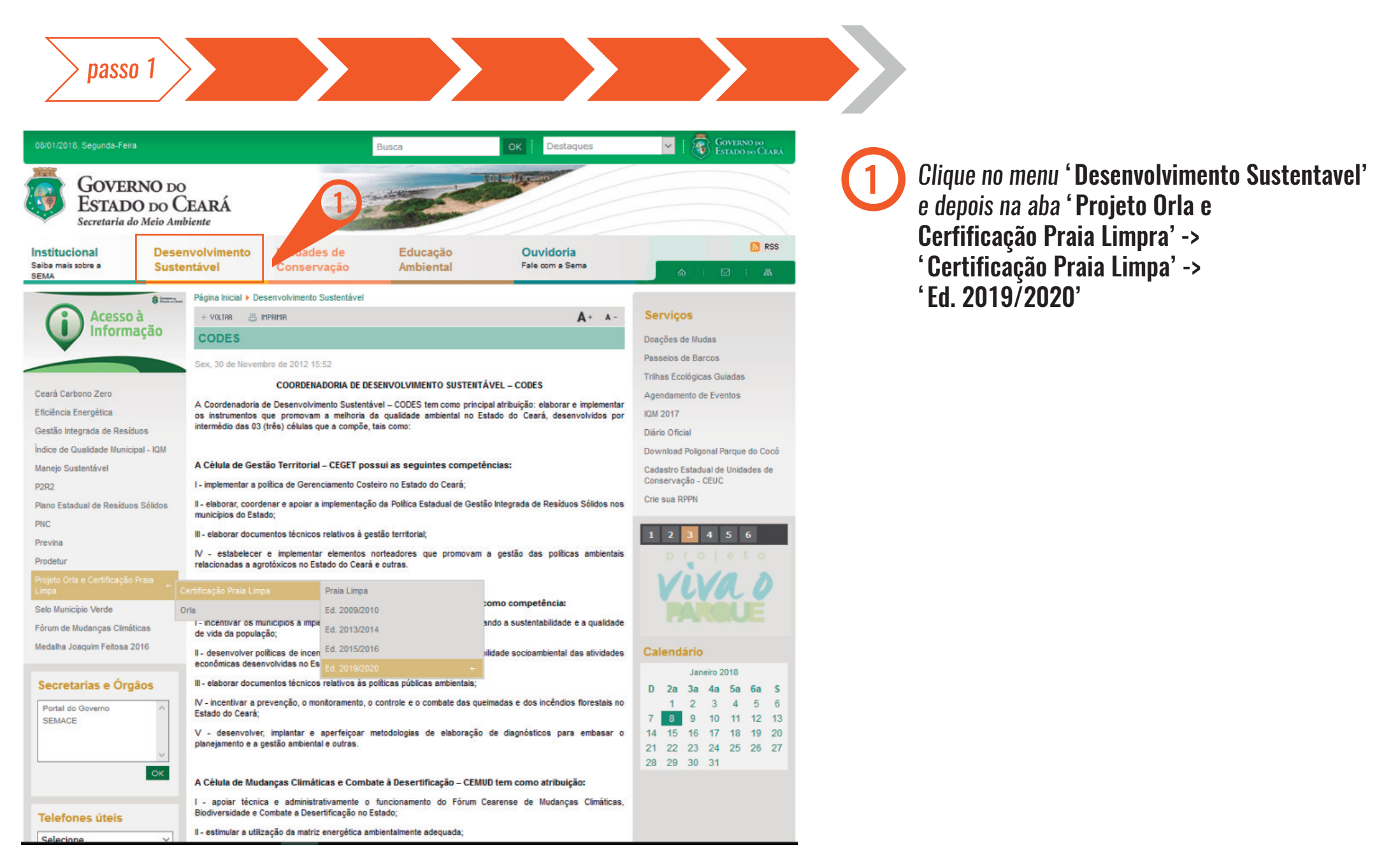

passo 2

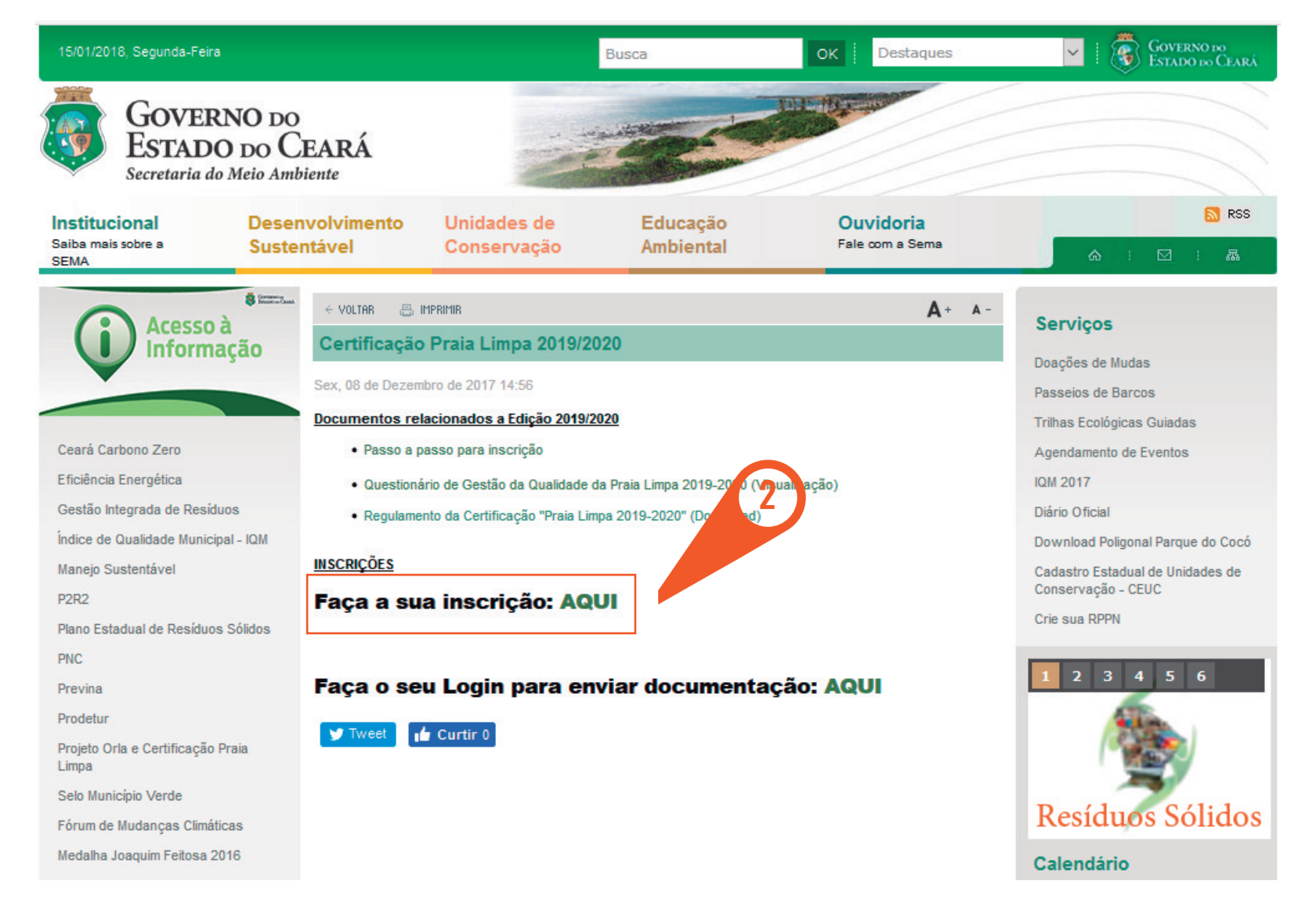

Clique **'Faça a sua** inscrição Aqui' passo 3

| C                                                                                                    | ADASTRO DO MUNICIPIO                           |
|----------------------------------------------------------------------------------------------------|------------------------------------------------|
| Município*                                                                                                    | escolha v                                      |
| CNPJ do Município*                                                                                               | Ex:11111111 (Digite somente números)           |
| Data de Adesão ou Solicitação ao Projeto Orla*                                                                   | Ex:11/11/1111 (Digite somente números com b    |
| Nome do(a) Prefeito(a)*                                                                                          |                                                |
| Endereço da Prefeitura                                                                                           |                                                |
| CEP do Município                                                                                                 | Ex:11111111 (Digite somente números)           |
| Telefone da Prefeitura                                                                                           | Ex:8833335555 (Digite somente números)         |
| Fax da Prefeitura                                                                                                | Ex:8833335555 (Digite somente números)         |
| E-mail da Prefeitura*                                                                                            |                                                |
| CAD                                                                                                    | DASTRO DO COORDENADOR                          |
| Nome do Coordenador(a)*                                                                                          |                                                |
| Matrícula                                                                                                    | Ex: 11111111 (Digite somente números)          |
| Lotação (Secretaria/Cargo)*                                                                                      |                                                |
| Celular do Coordenador(a)*                                                                                       | Ex:8833335555 (Digite somente números)         |
| Telefone do Coordenador(a)*                                                                                      | Ex:8833335555 (Digite somente números)         |
| E-mail do Coordenador(a)*                                                                                        |                                                |
|                                                                                                    | CADASTRO DA PRAIA                              |
| Nome da Praia Inscrita em KM                                                                                     |                                                |
| Extensão da Praia Inscrita em KM                                                                                 | Ex:8833335555 (Digite somente números)         |
| Extensão da Orla do Município                                                                                    | Ex:8833335555 (Digite somente números)         |
| DA                                                                                                    | ADOS REFERENTE À PRAIA                         |
|                                                                                                    | O População Fixa                               |
| População do Núcleo Urbano no Entorno:                                                                           | O População Flutuante                          |
| (Caso Exista)*                                                                                                   | O Outros (descreva):                           |
|                                                                                                    |                                                |
|                                                                                                    |                                                |
|                                                                                                    | O Veraneio                                     |
| Tipo de turismo predominante:                                                                                    | O Turismo Ecológico                            |
| (Caso Exista)*                                                                                                   | O Esportes Radicais                            |
|                                                                                                    | O Turismo de Massa                             |
|                                                                                                    | O Outros (descreva):                           |
|                                                                                                    | · · · · · · · · · · · · · · · · · · ·          |
| Cadastramento do Usuá                                                                                            | rio do Coordenador(a) Praia Limpa/Projeto Orla |
| Login*(Digite o nome.sobrenome do Coordenador sem                                                                | (Não use acentuação no Login)                  |
| acentos e minusculos - Ex: Joao Silva Mota será joao.mota)<br>Senha*(Digite no minímo 6 e no máximo 8 caracteres | ,,                                             |
|                                                                                                    | (Não use acentuação na Senha)                  |
| contendo letras e números minúsculos)                                                                            |                                                |

**3** Preencha o '**Formulário de Inscrições**' para cadastro

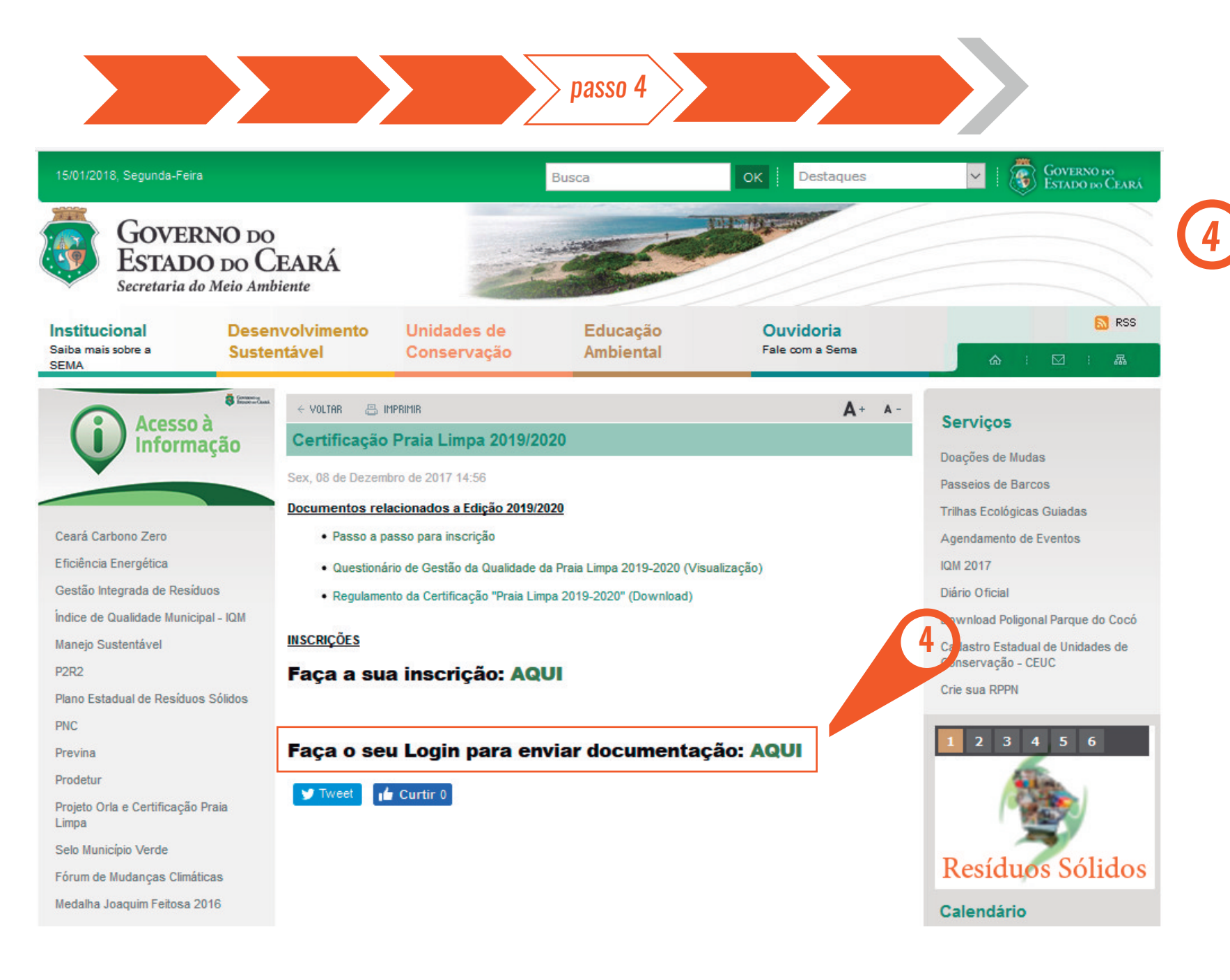

Clique 'Faça o seu Login para enviar documentação: AQUI' passo 5

Faça o **' Login'** para o

comprobatória

envio da documentação

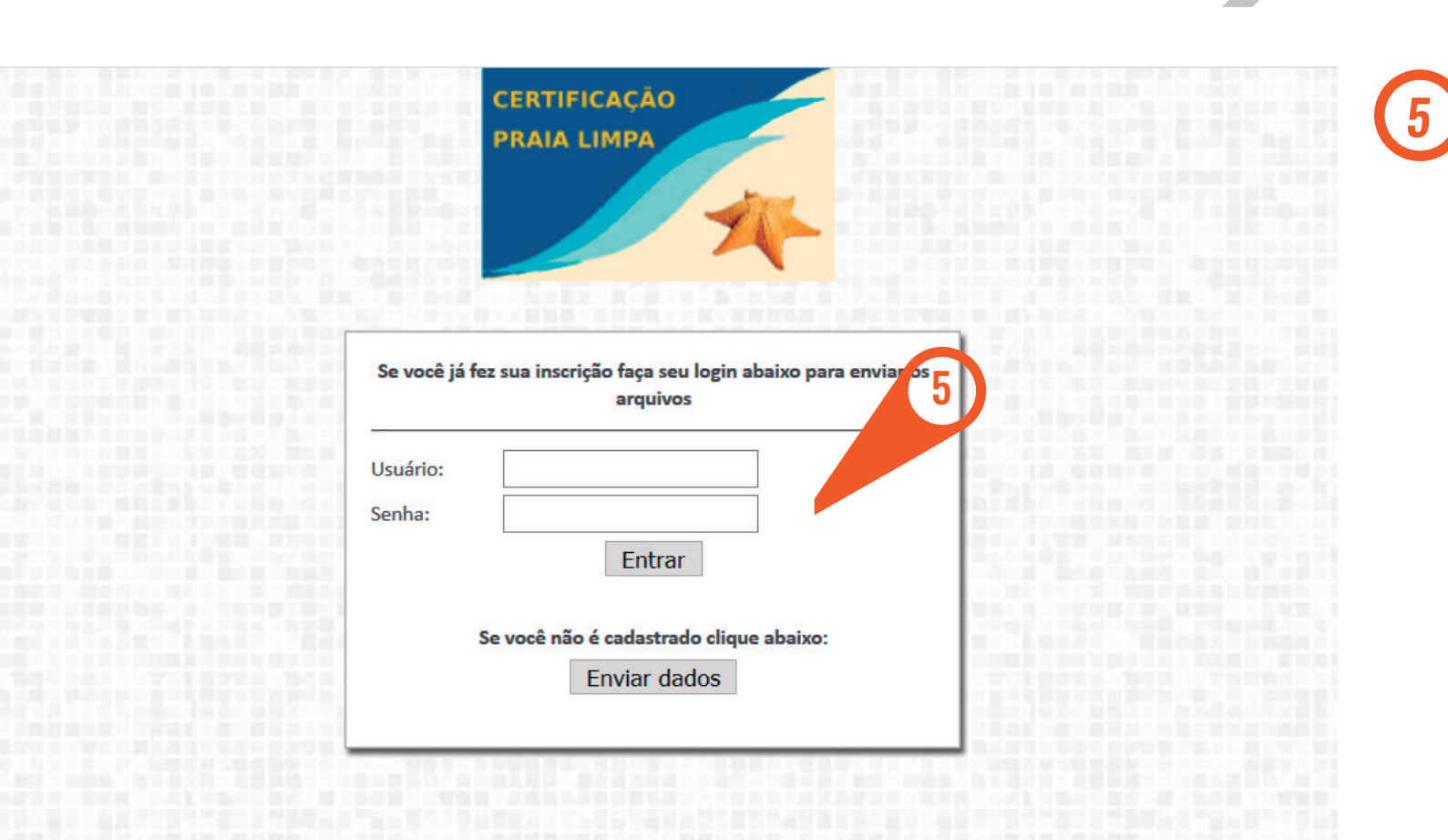

CONTATOS NA SEMA: Socorro Laudênia / Johanna Braide Toniatti Ribeiro / Airton Mota E-mail: socorro.laudenia@sema.ce.gov.br / johanna.braide@sema.ce.gov.br / airton.mota@sema.ce.gov.br Fone: 3101-1250 Fax: 3101-1251 Site: www.sema.ce.gov.br

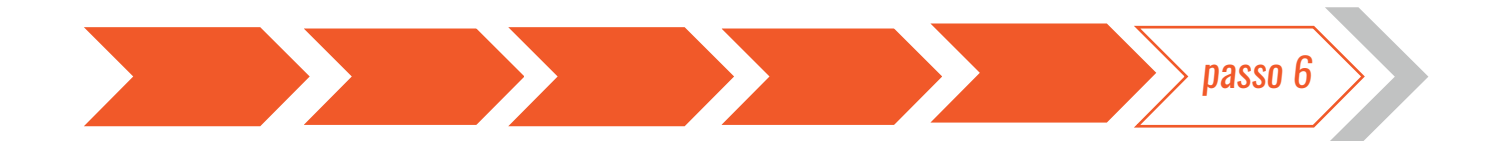

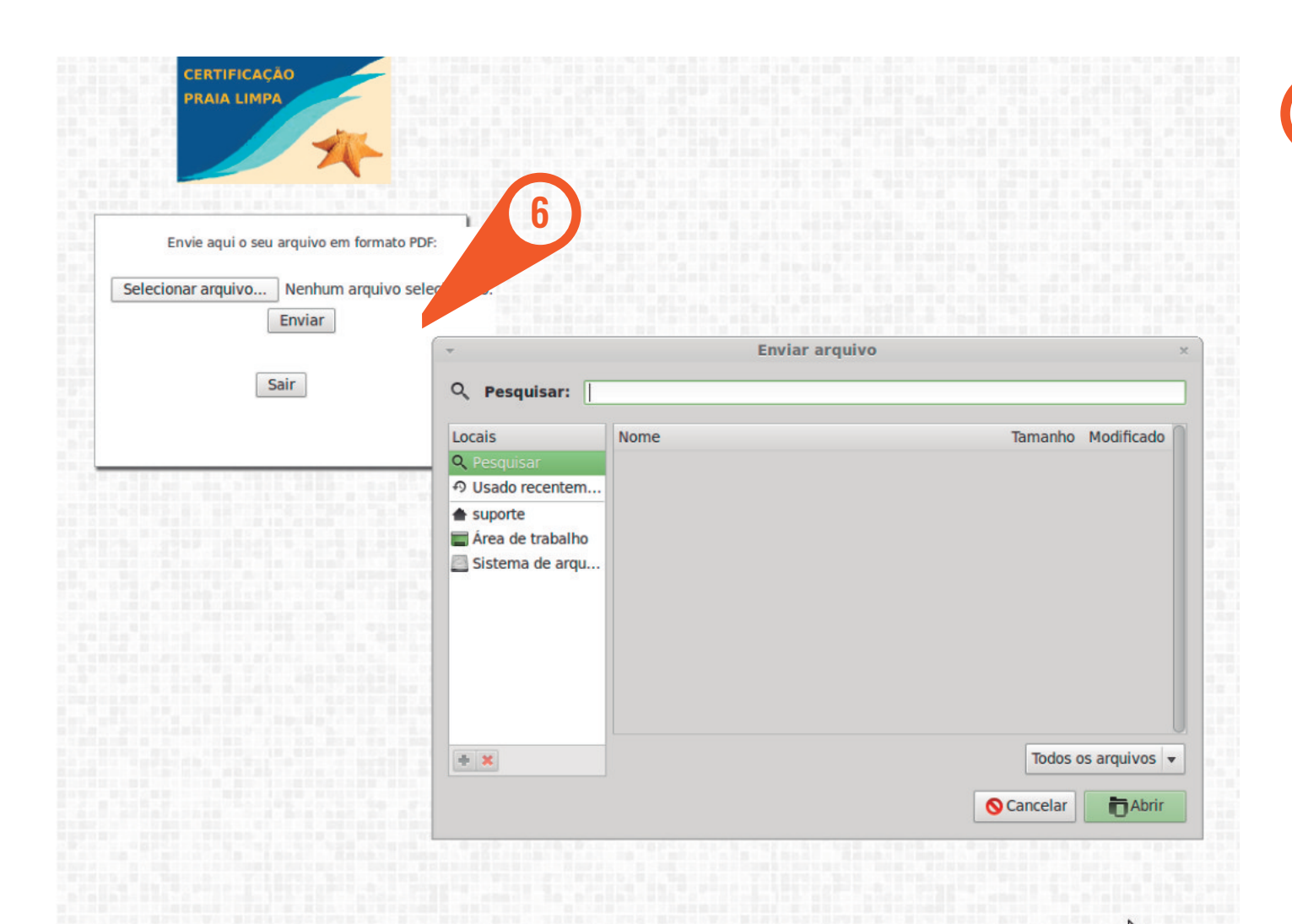

*Faça o* **'Envio dos Documentos**' *no formato PDF*